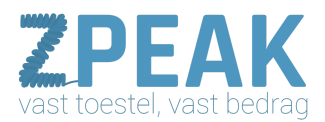

# Handleiding configuratie YEALINK T21

# Deze handleiding bevat

Maak een ZPEAK toestelaccount aan <u>Sluit het toestel aan</u> Stel het toestel in op de Nederlandse taal Vraag het IP-adres van je IP-toestel op Log in op het toestel Configuratie-instellingen voor de Yealink toestellen Provisioning: Inloggen: Status: Account Network Phone + submenu's Phone: submenu DSS Keys <u>Contacts</u> Upgrade Product-afbeelding: Resetten naar factory defaults

In deze handleiding kun je lezen hoe je je Yealink T2x IP telefoons configureert met een VoIP-account van de ZPEAK telefooncentrale.

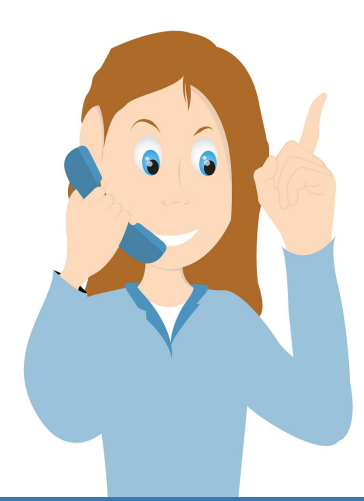

**ZPEAK** Overschiestraat 184 1062 XK Amsterdam Postadres Wiersedreef 26 3433 ZX Nieuwegein KVK: 62505017 **T** 0800-650 00 56 ma t/m vr 08.30 - 17.30u

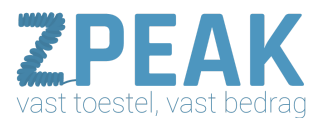

#### 1. Maak een ZPEAK toestelaccount aan

Voordat je de telefoon kunt instellen maak je op de ZPEAK centrale aan:

- een gebruiker (Extension)
- een toestel (Device) hier vind je ook de SIP-username en password

Voor meer informatie, raadpleeg de ZPEAK handleidingenbibliotheek.

#### 2. Sluit het toestel aan

Sluit het toestel aan door een netwerkkabel aan te sluiten op de INTERNET-poort (niet op de PC-poort, daar kan evt. je computer op aangesloten worden). Deze netwerkkabel wordt op je netwerk/router aangesloten zodat de telefoon met internet is verbonden.

3. Stel het toestel in op de Nederlandse taal

Kies op het toestel zelf:

menu  $\rightarrow$  3. settings  $\rightarrow$  1. basic settings  $\rightarrow$  1. language  $\rightarrow$  kies Nederlands

4. Vraag het IP-adres van je IP-toestel op:

Om op het IP-toestel in te loggen heb je het IP-adres nodig. Bij de Tiptel / Yealink toestellen kun je het IP-adres opvragen door op de **[OK]** toets te drukken. Een IP-adres ziet eruit als: 192.168.1.105

### 5. Log in op het toestel

- Vraag het IP-adres van het toestel op
- Ga naar internet en toets het adres met de puntjes in de browser-adresbalk in
- De standaard username en wachtwoord zijn [admin] en [admin]
- Na inloggen kom je op tab [Status]

Configuratie-instellingen voor de Yealink toestellen:

Op de volgende pagina vind je de relevante schermprints van deze toestellen.

## Provisioning:

Voor de meeste Yealink toestellen is provisioning mogelijk. Dit betekent dat je slechts één link in het toestel hoeft te plaatsen en dat het toestel dan door de telefooncentrale wordt geconfigureerd. Je hoeft niets meer te doen, behalve het verder aanpassen van de instellingen aan jouw wensen. Voor het gebruik van provisioning, zie de aparte ZPEAK Provisioning handleiding.

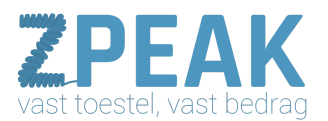

#### Inloggen:

Vraag het IP-adres op en toets dit in in de browser, het inlogscherm verschijnt.

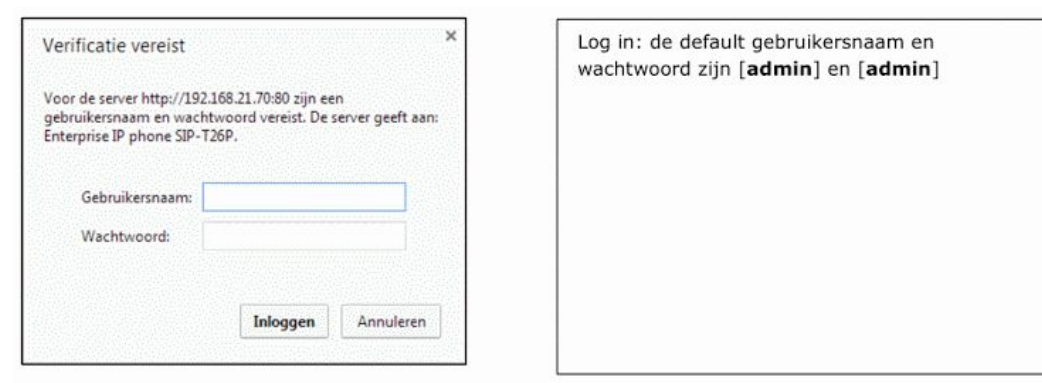

#### Status:

Na het inloggen verschijnt de bedieningspagina van de telefoon. Bovenin beeld zie je een aantal tabbladen. Je bent in het Statustabblad en ziet hier hoeveel accountposities er zijn en welke hiervan in gebruik zijn.

| status | ACCOUNT                 | HELWURK FIIOHE CORLALS                                                                                                    | oppaue second                                     |
|--------|-------------------------|----------------------------------------------------------------------------------------------------|---------------------------------------------------|
| Vi     | ersion 🕜                | 261.12.10                                                                                                    | Version: hier ziet u de firmware- en hardwarevers |
|        | Hardware Version        | 1.0.0.20                                                                                                    | De firmwareversie is bepale                       |
|        | naroware version        | 1.0.0.39                                                                                                    | voor de mogelijkheden die                         |
|        | WAN Port Type           | DHCR                                                                                                    | toestel biedt en ook voor                         |
|        | WAN TO Address          | 102 168 21 64                                                                                                    | provisioning.                                     |
|        | Cubast Mark             | 255 255 255 0                                                                                                    |                                                   |
|        | Subnet Mask             | 235.235.235.0                                                                                                    |                                                   |
|        | HAL Address             | Comparted                                                                                                    |                                                   |
|        | DE ID Address           | Connected                                                                                                    |                                                   |
|        | PC IP Address           | Didea                                                                                                    |                                                   |
|        | Device Type             | Bridge                                                                                                    |                                                   |
| -      | Unice Server Status(PC) | Disabled                                                                                                    |                                                   |
| ~      | Accounts Status         | 00035001000 100 17 1/F . Desistend                                                                                                    | Account status: hier ziet                         |
|        | Account1                | 0003-004@09.188.17.145 : Registered                                                                                                    | alle accountposities en well                      |
|        | Account2                | Lielenen                                                                                                    | hiervan in gebruik zijn, en                       |
|        | Accounts                | Unknown                                                                                                    | welke status deze hebben.                         |
|        | Accounty                | Unknown                                                                                                    | Registered betekent dat ee                        |
|        | Accounts                | University in the land of the land of the | telefooncentrale is aangem                        |
|        | Accounts                | Unknown                                                                                                    | telefooncentrale is aangem                        |
|        | Account/                | Unknown                                                                                                    |                                                   |
|        | Accounts                | Unknown                                                                                                    |                                                   |
|        | Accounty                | Unknown                                                                                                    |                                                   |
|        | Account 10              | Unknown                                                                                                    |                                                   |
|        | Account11               | Unknown                                                                                                    |                                                   |
|        | Account12               | Unknown                                                                                                    |                                                   |
|        | Account13               | Unknown                                                                                                    |                                                   |
|        | Account14               | Unknown                                                                                                    |                                                   |
|        | Account15               | Unknown                                                                                                    |                                                   |
|        | Account16               | Unknown                                                                                                    |                                                   |
| Đ      | (P                      |                                                                                                    |                                                   |
|        | EXP39 1 Hard Version    | 32.0.0.0                                                                                                    |                                                   |
|        | EXP39 1 Soft Version    | 5.16.0.0                                                                                                    |                                                   |

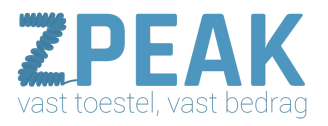

## <u>Account</u>

In tabblad Account heb je de mogelijkheid om de VoIP-toestelgegevens in te vullen.

| Account                      |                                    | Account 1       |           | ->            | configureren.                                                                                                    |
|------------------------------|------------------------------------|-----------------|-----------|---------------|----------------------------------------------------------------------------------------------------|
| Basic >>                     |                                    |                 |           | [             | Accounts status: hier moet na configuratie                                                                                                    |
|                              |                                    | B               | -         |               | [registered] staan; het account is dan goed er                                                                                                    |
|                              | Register Status                    | Registered      |           | $\rightarrow$ | wel op de centrale aangemeld.                                                                                                    |
|                              | Account Active                     | • On Off        | 0         | 1             | Account active: kies [ON], anders zal deze                                                                                                    |
|                              | Laber                              | Circuit Arnold  |           |               | account uit blijven staan.                                                                                                    |
|                              | Display Name                       | Simmpl - Arnold | 0         | 1             | Label: verkort nummer + naam                                                                                                    |
|                              | Register Name                      | skeif9vs/3s0h   | 0         | -             | Display name: Bedrijfsnaam - naam                                                                                                    |
|                              | User Name                          | skeif9vs73s0h   | V         | -             | Register name: SIP username (zie centrale)                                                                                                    |
|                              | Password                           |                 |           |               | User name: SIP username (zie centrale)                                                                                                    |
|                              | SIP Server                         | pbx.callvoip.nl | Port 5060 |               | Password: SIP wachtwoord (zie centrale)                                                                                                    |
|                              | Enable Outbound Proxy Server       | Enabled         | 0         |               | SIP Server: pbx.callvoip.nl                                                                                                    |
|                              | Outbound Proxy Server              | pbx.callvoip.nl | Port 5060 |               | Enable Outbound Proxy Server: Enabled                                                                                                    |
|                              | Transport                          | UDP             | 0         |               | Outbound Proxy Server: pbx.callvoip.nl                                                                                                    |
|                              | Backup Outbound Proxy Server       |                 | Port 5060 | 0             | Transport: UDP                                                                                                    |
|                              | NAT Traversal                      | Disabled        | 0         |               | 115#                                                                                                    |
|                              | STUN Server                        |                 | Port 3478 | 0             | Voice Mail: vul hier het voicemailnummer in                                                                                                    |
| nonymous Call: deze moet     | Voice Mail                         | 1233            | 0         |               | waar haartoe gebeld moet worden om de                                                                                                    |
| p [off] staan, anders kunt u | Proxy Require                      |                 | 0         |               | 1233 = persoonlijke voicemail (default uit)                                                                                                    |
| iet bellen.                  | Anonymous Call                     | Off 🔻           | 0         | J             | 1233 + ymbox nummer= bedriifsvoicemail                                                                                                    |
|                              | Send Anonymous Call Code           | Off 🔻           |           |               | 1200 T THISOX Hammer - Scargisvolceman                                                                                                    |
|                              | On Code                            |                 | 0         |               | A REAL PROPERTY AND A REAL PROPERTY AND A REAL |
|                              | Off Code                           |                 | 0         |               |                                                                                                    |
|                              | Anonymous Call Rejection           | Off             | 0         |               |                                                                                                    |
|                              | Send Anonymous Call Rejection Code | Off             |           |               |                                                                                                    |
|                              | On Code                            |                 | 0         | [             | Missed call log: hiermee hepaalt u of uw                                                                                                    |
|                              | Off Code                           |                 | 0         | 1.12          | toestel gemiste gesprekken wel of niet logt                                                                                                    |
|                              | Missed Call Log                    | Enabled •       | 0         |               |                                                                                                    |
|                              | Auto Answer                        | Disabled •      | 0         |               | Ring Tones: hier kunt u een ringtone kiezen                                                                                                    |
|                              | Ring Tone                          | Common 🔻        | 0         | $\rightarrow$ | voor deze account; alle gesprekken naar dit                                                                                                    |
| Codecs                       | 0                                  |                 | -         |               | nummer hebben deze ringtone.                                                                                                    |
| coulds                       |                                    |                 |           | Ì             | Als u klaar bent, klik on [Codecs] en daarna                                                                                                    |
| Advanced                     | >>                                 |                 |           | $\rightarrow$ | op [Advanced] – zie volgende pagina.                                                                                                    |
|                              | Confirm                            | Cancel          |           | L             |                                                                                                    |
|                              |                                    | harmonic        |           |               |                                                                                                    |

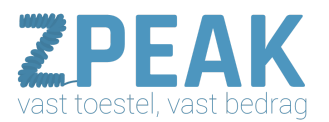

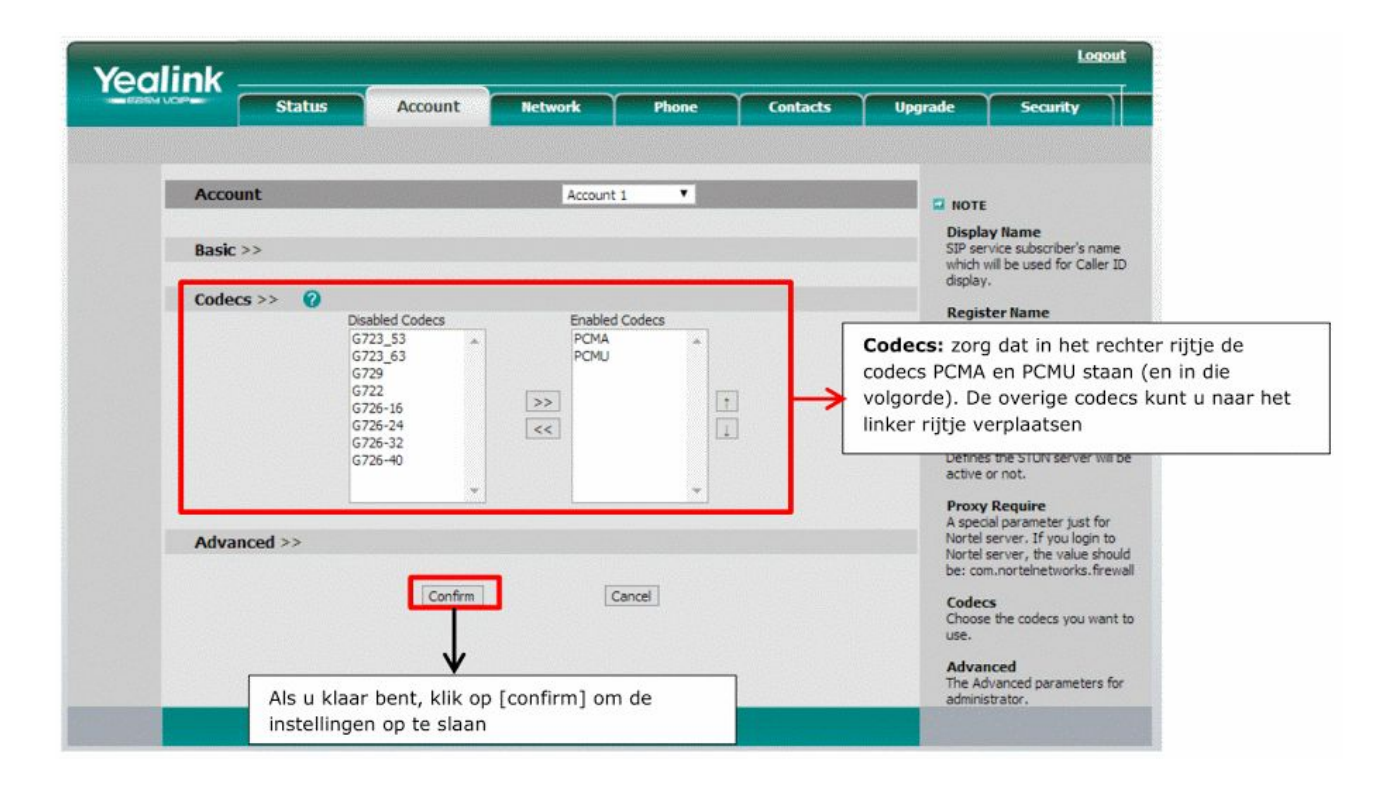

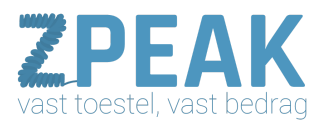

| Account  |                                        | Account 1 |   |           |               |                                                                                                    |
|----------|----------------------------------------|-----------|---|-----------|---------------|----------------------------------------------------------------------------------------------------|
| Account  |                                        | Account 1 |   |           |               |                                                                                                    |
| Basic >> |                                        |           |   |           |               | Display Name<br>SIP service subscriber's name<br>which will be used for Caller ID<br>display.                    |
| Codecs > | » 🕜                                    |           |   |           |               | Register Name                                                                                                    |
| Advance  | d >>                                   |           |   |           |               | for authentication.                                                                                              |
|          | UDP Keep-alive Message                 | Enabled   | • | 0         |               | User Name                                                                                                    |
|          | UDP Keep-alive Interval (seconds)      | 15        |   |           |               | user account, provided by VoIP<br>service provider.                                                              |
|          | Login Expire (seconds)                 | 3600      |   | 0         |               | NAT Traversal                                                                                                    |
|          | Local SIP Port                         | 5060      |   | 0         |               | Defines the STUN server will be<br>active or not.                                                                |
|          | Rport                                  | Enabled   | ۲ | 0         |               | Proxy Require                                                                                                    |
|          | SIP Session Timer (seconds) T1         | 1         |   | 0         |               | A special parameter just for<br>Nortel server. If you login to                                                   |
|          | SIP Session Timer (seconds) T2         | 4         |   | Standing. |               | Nortel server, the value should<br>become portelectworks frewall                                                 |
|          | SIP Session Timer (seconds) T4         | 5         |   |           |               | Codese                                                                                                    |
|          | Subscribe Period (seconds)             | 1800      |   | 0         | . [           | DTME Types like DEC2022 and the                                                                                  |
|          | DTMF Type                              | RFC2833   | • | 0         | $\rightarrow$ | problemen keuzes kunt maken in keu                                                                               |
|          | How to INFO DTMF                       | Disabled  | • |           |               | The Advanced parameters for                                                                                      |
|          | DTMF Payload                           | 101       |   | ~         |               | administrator.                                                                                                   |
|          | 100 Reliable Retransmission            | Enabled   |   | 0         |               |                                                                                                    |
|          | Enable Precondition                    | Disabled  | - | 0         |               |                                                                                                    |
|          | Subscribe Register                     | Disabled  |   | 0         |               |                                                                                                    |
|          | Subscribe for MWI                      | Disabled  | - | v         |               | and the second second second second second second second second second second second second second second second |
|          | MWI Subscription Period (seconds)      | Displied  |   |           |               |                                                                                                    |
|          | Subscribe MWI to VM                    | Disabled  | - | 0         |               |                                                                                                    |
|          | Use Session Timer                      | Usabled   | - | 0         |               |                                                                                                    |
|          | Defrecher                              | 1300      |   | 0         |               | Management and the second second second                                                                          |
|          | Lise user =nhone                       | Enabled   |   | 0         |               |                                                                                                    |
|          | Voice Encryption (SRTP)                | On + Off  | 0 |           |               | PTime: zorg dat deze op 20 staat. Mo                                                                             |
|          | Ptime(ms)                              | 20        |   | 0         | ->            | anders staan, dan kunt u de foutmeld                                                                             |
|          | BLF List URI                           |           |   | 0         |               | Not Acceptable Here] krijgen en kunt                                                                             |
|          | BLF List Pickup Code                   |           |   | 0         |               | meer uitbellen.                                                                                                  |
|          | RIFList Barge In Code                  |           |   | 0         |               |                                                                                                    |
|          | Shared Line                            | Dicabled  |   | 0         |               |                                                                                                    |
|          | Dialon-Jofo Call Rick in               | Disabled  |   | 0         |               |                                                                                                    |
|          | Direct Coll Dide or Code               | Disabled  |   | •         |               |                                                                                                    |
|          | Direct Call Pickup Code                |           |   |           |               |                                                                                                    |
|          | Group Call Pickup Code                 |           |   | -         |               |                                                                                                    |
|          | BLA Subscription Period (seconds)      | 300       |   | 0         |               |                                                                                                    |
|          | SIP Send MAC                           | Disabled  | • | 0         |               |                                                                                                    |
|          | SIP Send Line                          | Disabled  | ۲ | 0         |               |                                                                                                    |
|          | SIP Registration Retry Timer (seconds) | 60        |   | 0         |               |                                                                                                    |
|          | Signal Encode                          | Disabled  | • | 0         |               |                                                                                                    |
|          | Signal Encode Key                      |           |   |           |               |                                                                                                    |
|          | Conference Type                        | Local     | • | 0         |               |                                                                                                    |
|          | Conference URI                         |           |   |           |               |                                                                                                    |
|          | ACD Subscription Period(120~3600)      | 3600      |   | 0         |               |                                                                                                    |
|          | Caller ID Header                       | FROM      | • | 0         |               |                                                                                                    |
|          | Early Media                            | Disabled  | • | 0         |               |                                                                                                    |
|          | SIP Server Type                        | Default   | • |           |               |                                                                                                    |
|          | Music on Hold Server                   |           |   |           |               |                                                                                                    |
|          | Distinctive Ring Tones                 | Enabled   | ۲ |           |               |                                                                                                    |
|          | Unregister after Reboot                | Enabled   | ۲ |           |               |                                                                                                    |
|          | Out Dialog BLF                         | Enabled   | ۲ |           |               |                                                                                                    |
|          |                                        |           |   |           |               |                                                                                                    |

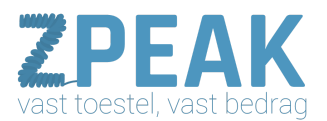

#### <u>Network</u>

Bij tabblad Network vind je de netwerkinstellingen van de IP telefoon. Wij adviseren om DHCP te gebruiken; het toestel krijgt dan een IP-adres van de router. Uiteraard is het heel goed mogelijk dat het in jouw situatie beter is om toch een statisch adres te kiezen; dit is afhankelijk van het netwerk waarin het toestel wordt gebruikt.

| Bass Uop | Status Account    | Network           | Phone            | Contacts      | Upgrade       | Security                                |
|----------|-------------------|-------------------|------------------|---------------|---------------|-----------------------------------------|
|          | Iı                | nternet Port   PC | Port   Advance   | d             | Non-Billion B |                                         |
|          | DHCP              |                   | 1122-110-00-0100 | $\rightarrow$ | DHCP: het     | toestel krijgt een IP-adres en DNS      |
|          | Static IP Address |                   | n and a second   |               | Static IP A   | ddress: u geeft het toestel zelf een IF |
|          | IP Address        | 192.168.21.75     |                  |               | adres dat in  | het netwerk past. U kunt ook zelf de    |
|          | Subnet Mask       | 255.255.255.0     |                  |               | DNS server    | invullen. Wij raden de Google DNS       |
|          | Gateway           | 192.168.21.25     | +                |               | server aan:   | 8.8.8.8 en 8.8.4.4                      |
|          | Primary DNS       | 8.8.8.8           |                  | l             | DNS,          | Secondary DNS fields                    |
|          | Secondary DNS     | 8.8.4.4           |                  |               | manu          | any.                                    |
|          |                   |                   |                  |               | Conta         | e<br>ict your ISP if it should be       |
|          | O PPPoE           |                   |                  |               | used.         |                                         |
|          | User Name         |                   |                  |               |               |                                         |
|          | Password          |                   |                  |               |               |                                         |
|          | Confirm           | Can               | icel             |               |               |                                         |

De subtabbladen PC Port en Advanced bevatten geavanceerde opties. Bij Advanced heb je bijvoorbeeld de mogelijkheid om het toestel in een apart VLAN te plaatsen. Wij verwijzen je hiervoor naar je technisch adviseur.

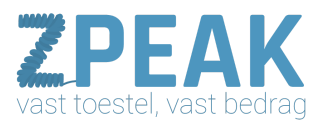

#### Phone + submenu's

Op tabblad Phone en de 11 subtabbladen vind je een groot aantal voorkeuren waarmee u het toestel geheel naar je eigen wensen kunt inrichten. Wij tonen je tabblad **[Features]**en **[DSS Keys]** en tonen je enkele handige opties.

Tabblad [Features] kent diverse onderdelen.

- **Forward** → LET OP: de toestel-gebonden forwardfuncties werken niet; je kunt doorschakelen met behulp van de ZPEAK centrale.
- **General Information**  $\rightarrow$  Zie schermprint volgende pagina
- Audio → hier pas je bijvoorbeeld aan of er wel of geen toetstoon is of een pieptoon als je een wisselgesprek heeft.
- **Transfer settings** → bij Transfer Mode via DSS Key kun je instellen hoe je doorverbindt als je de snelkiestoetsen rechts op je toestel gebruikt (modelafhankelijk). Attended is MET ruggespraak, Unattended is ZONDER ruggespraak.

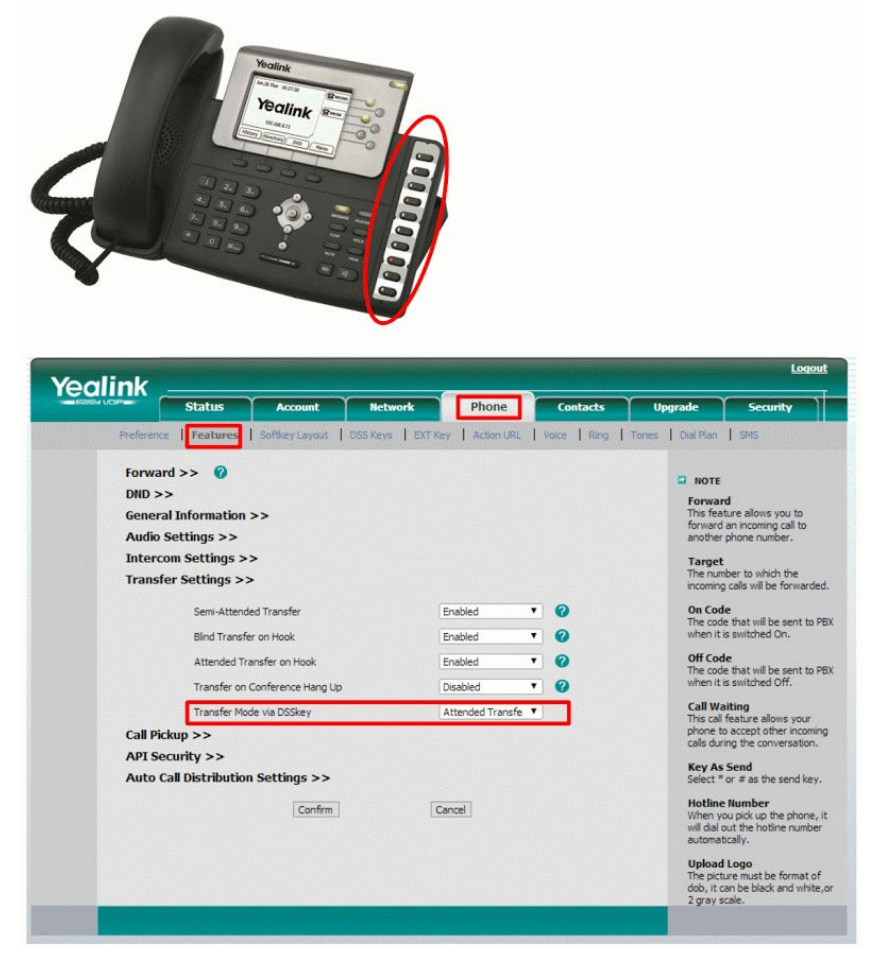

• **API Security** → dit biedt een beperkte mogelijkheid om je toestel informatie te laten uitwisselen met andere applicaties. Je kunt de communicatie op IP-adres beveiligen.

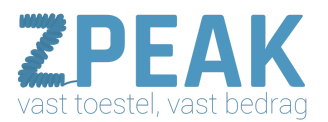

#### Phone: submenu DSS Keys

|            | Status          | Account     | Network           | Phone          | Contacts     | Upgrade              | Security                                     |
|------------|-----------------|-------------|-------------------|----------------|--------------|----------------------|----------------------------------------------|
| Preference | Features   Soft | tkey Layout | OSS Keys   EXT Ke | y   Action URL | Voice   Ring | Tones   Dial Pla     | n   SMS                                      |
| Memor      | ry Keys >> 🛛 🖉  |             |                   |                |              | D NOTE               |                                              |
| Key        | Туре            |             | Value             | Line           | Extensio     | Key Ty<br>The fre    | pe<br>e function key 'Types                  |
| DSS Key 1  | BLF             | • 001       |                   | Line 1         | •            | Speed I<br>Interco   | Dial, BLF, Key Event,<br>m, URL.             |
| DSS Key 2  | BLF             | 002         |                   | Line 1         | •            | BLF                  |                                              |
| DSS Key 3  | BLF             | • 003       |                   | Line 1         | •            | Busy Lir             | e Field function with                        |
| DSS Key 4  | BLF             | • 004       |                   | Line 1         | •            | must be              | supported by the sit                         |
| DSS Key 5  | BLF             | 005         |                   | Line 1         | •            | Kow Eu               | ant                                          |
| DSS Key 6  | BLF             | • 009       |                   | Line 1         | •            | Key eve              | ents are predefined                          |
| DSS Key 7  | BLF             | • 011       |                   | Line 1         | •            | function             | is.                                          |
| DSS Key 8  | BLF             | • 012       |                   | Line 1         | •            | Interco<br>Enable    | om<br>the 'Intercom' mode                    |
| DSS Key 9  | BLF             | 013         |                   | Line 1         | •][          | and it is<br>environ | useful in an office<br>ment as a quick acces |
| DSS Key 10 | BLF             | 015         |                   | Line 1         | •            | to conn              | ect to the operator o                        |

Op modellen met memory keys (zie afbeelding vorige pagina) heb je hier de mogelijkheid om de 10 memory keys te programmeren. De ZPEAK centrale ondersteunt BLF: zien of een collega in gesprek is of vrij. Je kunt deze functie als volgt gebruiken:

| Key              |                                                                                         | Туре                                                 |                                                                                                    | Value        |                                                                    | Line                                                                   | Extensi                                                | on 🔶                 | waarop uw Simmpl account sta                      |
|------------------|-----------------------------------------------------------------------------------------|------------------------------------------------------|----------------------------------------------------------------------------------------------------|--------------|--------------------------------------------------------------------|------------------------------------------------------------------------|--------------------------------------------------------|----------------------|---------------------------------------------------|
| SS Key 1         | BLF                                                                                     | •                                                    | 001                                                                                                    |              | Lin                                                                | e 1 🔻                                                                  |                                                        |                      | Veld Extension laat u leeg.                       |
| /eali            | ink                                                                                     | The manage spins                                     |                                                                                                    |              | alay www.araos                                                     |                                                                        |                                                        |                      | Loqout                                            |
| - Interiory U.C. |                                                                                         | Status                                               | Account                                                                                                    | Network      | Phone                                                              | Contacts                                                               | Upgrade                                                | Secur                | rity                                              |
| P                | reference                                                                               | Features   So                                        | tkey Layout DSS                                                                                                    | Keys EXT Key | Action URL                                                         | Voice   Ring                                                           | Tones   Dia                                            | Plan   SMS           |                                                   |
|                  | -                                                                                       |                                                      |                                                                                                    |              |                                                                    |                                                                        | TI<br>Sp                                               | uw toes              | tel aan: u kunt hem dan via                       |
|                  | Key                                                                                     | Type                                                 | Value                                                                                                    | Label        | Line                                                               | Extensi                                                                | on In                                                  | uw toes              | tel aan; u kunt hem dan via                       |
| •                | Key<br>Line Key 1                                                                       | Type                                                 | Value                                                                                                    | Label        | Line 1                                                             | Extens                                                                 | on In Ke                                               | uw toes<br>deze bu   | tel aan; u kunt hem dan via<br>tton programmeren! |
| -                | Key<br>Line Key 1<br>Line Key 2                                                         | Type<br>Line<br>Line                                 | Value                                                                                                    | Label        | Line<br>Line 1<br>Line 1                                           | Extensi<br>•                                                           | on In Ke Ke sh                                         | uw toes<br>deze bu   | tel aan; u kunt hem dan via<br>tton programmeren! |
|                  | Key<br>Line Key 1<br>Line Key 2<br>Line Key 3                                           | Type<br>Line<br>Line                                 | Value                                                                                                    | Label        | Line 1<br>Line 1<br>Line 1<br>Line 1                               | Extensi                                                                | on In Sc<br>Sc<br>Ke<br>Sh<br>fu<br>Ir                 | uw toest<br>deze but | tel aan; u kunt hem dan via<br>tton programmeren! |
|                  | Key<br>Line Key 1<br>Line Key 2<br>Line Key 3<br>Line Key 4                             | Type<br>Line<br>Line<br>Line<br>Line                 | Value  Value  Value  Value  Value  Value  Value Value | Label        | Line 1<br>Line 1<br>Line 1<br>Line 1<br>Line 1<br>Line 1           | Extens                                                                 | on In<br>Sr.<br>In<br>Ka<br>Sh<br>fu<br>Ir<br>Er<br>ar | uw toest<br>deze but | tel aan; u kunt hem dan via<br>tton programmeren! |
|                  | Key<br>Line Key 1<br>Line Key 2<br>Line Key 3<br>Line Key 4<br>Line Key 5               | Type<br>Line<br>Line<br>Line<br>Line<br>Line         | Value                                                                                                    | Label        | Line 1<br>Line 1<br>Line 1<br>Line 1<br>Line 1<br>Line 1<br>Line 1 | Extens                                                                 | on Sr Sr In Sr Sr Sr Sr Sr Sr Sr Sr Sr Sr Sr Sr Sr     | uw toest<br>deze but | tel aan; u kunt hem dan via<br>tton programmeren! |
|                  | Key<br>Line Key 1<br>Line Key 2<br>Line Key 3<br>Line Key 4<br>Line Key 5<br>Line Key 6 | Type<br>Line<br>Line<br>Line<br>Line<br>Line<br>Line | Value                                                                                                    | Label        | Line 1<br>Line 1<br>Line 1<br>Line 1<br>Line 1<br>Line 1<br>Line 1 | Extense<br>• [<br>• ]<br>• ]<br>• ]<br>• ]<br>• ]<br>• ]<br>• ]<br>• ] | on St.<br>Ki Ki Shh                                    | uw toest<br>deze but | tel aan; u kunt hem dan via<br>tton programmeren! |

Bij Line Keys kun je de functie van de ronde knoppen rechts van je display instellen. Vaak is het handig om hier een lijn voor te kiezen. Bij de T28P en de IP286 verschijnt de account labeltekst in het display zodat je snel kunt zien op welke lijn je wordt gebeld.

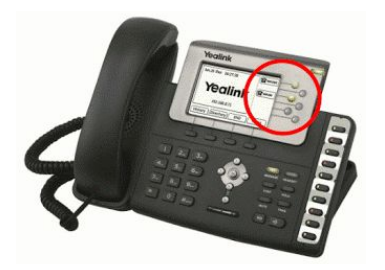

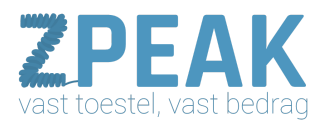

## <u>Contacts</u>

In tabblad Contacts kun je een lokaal adresboek aanleggen. Dit kan op eenvoudige wijze via de browser. Handig is ook dat je het adresboek kunt downloaden om het vervolgens op te slaan en/of in een andere telefoon (zelfde merk/type) te uploaden. Zo heb je in korte tijd een centraal adresboek dat op alle toestellen gelijk is! Je kunt ook groepen maken met bv. een afwijkende ringtone.

|                                                                                        | Status                                                                                                    | Accoun                                      | it Netw        | ork P                                                                                                    | hone                                                        | Contacts     | Upgra    | ade                                                                                                    | Security                                                                                                    |
|----------------------------------------------------------------------------------------|----------------------------------------------------------------------------------------------------|---------------------------------------------|----------------|----------------------------------------------------------------------------------------------------|-------------------------------------------------------------|--------------|----------|----------------------------------------------------------------------------------------------------|----------------------------------------------------------------------------------------------------|
| Loc                                                                                    | al Directory                                                                                                    | BlackList   Re                              | mote PhoneBook | Phone Call In                                                                                                    | To   LDAP                                                   | BroadSoft    | Call Log | Multicast                                                                                                    | æ                                                                                                    |
| Contacts                                                                               | All Contacts                                                                                                    | • 0                                         |                |                                                                                                    |                                                             | Har          | ngup     |                                                                                                    |                                                                                                    |
| Index                                                                                  | Name                                                                                                    | Office Num                                  | Mobile Number  | Other Num                                                                                                    | Account                                                     | Groups       |          | NOTE                                                                                                    |                                                                                                    |
| 1                                                                                      | Janneke                                                                                                    | 001                                         |                |                                                                                                    | Auto                                                        |              | 0        | Add Co                                                                                                    | ntact/Blacklist                                                                                                    |
| 2                                                                                      | Peter mobi                                                                                                    |                                             | 0612345678     |                                                                                                    | Auto                                                        |              |          | Fill out t                                                                                                    | he contact informatio                                                                                                    |
| 3                                                                                      |                                                                                                    |                                             |                |                                                                                                    |                                                             |              |          | name bl                                                                                                    | ank.                                                                                                    |
| 5                                                                                      |                                                                                                    |                                             |                |                                                                                                    |                                                             |              |          |                                                                                                    |                                                                                                    |
| 6                                                                                      |                                                                                                    |                                             |                |                                                                                                    |                                                             |              |          | Delete                                                                                                    | Contact/Blacklist                                                                                                    |
| 7                                                                                      |                                                                                                    |                                             |                |                                                                                                    |                                                             |              |          | to delet                                                                                                    | e in the grid, and the                                                                                                    |
| 8                                                                                      |                                                                                                    |                                             |                |                                                                                                    |                                                             |              |          | press the                                                                                                    | e button Delete to                                                                                                    |
| -                                                                                      |                                                                                                    |                                             |                |                                                                                                    |                                                             |              |          |                                                                                                    |                                                                                                    |
| 10<br>Page: 1                                                                          | ▼ Pre                                                                                                    | v Ne                                        | kt Move        | To BlackList                                                                                                    |                                                             | Delete All   | Del      | Move to                                                                                                    | o Contact/Blacklist<br>the contacts you wa                                                                                                    |
| 9<br>10<br>Page: 1<br>Name<br>Office                                                   | Pre tacts e Num                                                                                                    | v Ne                                        | kt Move        | To BlackList<br>Group Informal<br>Groups<br>Ring                                                                                   | tion<br>Auto                                                | Delete All C | Del      | Move to<br>Choose to<br>to move<br>the butt<br>Contact,                                                                          | o Contact/Blacklist<br>the contacts you wai<br>in the grid, and pres<br>ton move to<br>/Blaklist to move it.                                                                                                    |
| 9<br>10<br>Page: 1<br>Name<br>Office<br>Mobil                                          | Pre tacts e Num  E Num  Num  E Num  E Num E Num E Num E Num E Num E Num E Num E Num E Num E Num E Num E Num E Num E Num E Num E Num E Num E Num E Num E Num E Num E N | v Ne                                        | kt Move        | To BlackList<br>Group Informat<br>Groups<br>Ring                                                                                   | tion<br>Auto                                                | Delete All C | Del      | Move to<br>Choose to<br>to move<br>the butt<br>Contact,<br>Import<br>Browse                                                      | o Contact/Blacklist<br>the contacts you war<br>in the grid, and pres<br>con move to<br>/Blaklist to move it.<br>the file in XML format                                                                                         |
| 9<br>10<br>Page: 1<br>Cont<br>Name<br>Office<br>Mobil                                  | Pre tacts e Num e Num f Num f Num f                                                                                                    | v Ne                                        | kt Move        | To BlackList<br>Group Informat<br>Groups<br>Ring<br>Add Edit                                                                       | tion<br>Auto                                                | Delete All   | Del      | Move to<br>Choose to<br>to move<br>the butt<br>Contact,<br>Import<br>Browse                                                      | o Contact/Blacklist<br>the contacts you ware<br>in the grid, and pres-<br>con move to<br>/Blaklist to move it.<br>the file in XML format                                                                                       |
| 9<br>10<br>Page: 1<br>Namo<br>Offici<br>Mobil<br>Othe<br>Acco                          | Pre tacts e Num e Num f Num unt                                                                                                    | v Ne                                        | kt Move        | To BlackList<br>Group Informat<br>Groups<br>Ring<br>Add Edit<br>Please select th                                                   | Lion<br>Auto<br>Del C<br>ne contacts lie                    | Delete All   | Del      | Move to<br>Choose to<br>to move<br>the butt<br>Contact,<br>Import<br>Browse to<br>Export<br>Cick Exp                             | o Contact/Blacklist<br>the contacts you wai<br>in the grid, and pres-<br>con move to<br>/Blaklist to move it.<br>the file in XML format                                                                                        |
| 9<br>10<br>Page: 1<br>Namo<br>Office<br>Mobil<br>Othe<br>Acco                          | Pre tacts e Num le Number r Num unt                                                                                                    | v Ner                                       | kt Move        | To BlackList<br>Group Informal<br>Groups<br>Ring<br>Add Edit<br>Please select th<br>Bestand kiezen                                 | tion<br>Auto<br>Del C<br>Geen bes                           | Delete All   | Del      | Move to<br>Choose '<br>to move<br>the butt<br>Contact,<br>Import<br>Browse '<br>Export<br>Click Exp<br>a file wit                | o Contact/Blacklist<br>the contacts you wai<br>in the grid, and pres-<br>ton move to<br>/Blaklist to move it.<br>the file in XML format<br>the file in XML format<br>bort button and creat<br>th whose name you<br>o export.   |
| 9<br>10<br>Page: 1<br>Cont<br>Name<br>Office<br>Mobil<br>Othe<br>Acco<br>Ring<br>Group | Pre tacts e Num le Number unt                                                                                                    | V Ner                                       | kt Move        | To BlackList<br>Group Informal<br>Groups<br>Ring<br>Add Edit<br>Please select th<br>Bestand kiezen                                 | tion<br>Auto<br>Del C<br>Geen bes<br>Export XM              | Delete All C | Del      | Move to<br>Choose i<br>to move<br>the butt<br>Contact,<br>Import<br>Browse i<br>Export<br>Click Exp<br>a file wit<br>prefer to   | o Contact/Blacklist<br>the contacts you wai<br>in the grid, and pres-<br>ton move to<br>(Blaklist to move it.<br>the file in XML format<br>the file in XML format<br>bort button and creat<br>th whose name you<br>o export.   |
| 9<br>10<br>Page: 1<br>Cont<br>Name<br>Office<br>Mobil<br>Othe<br>Acco<br>Ring<br>Grou  | Pre tacts e Num e Num ie Number unt j ps i                                                                                                    | V Net<br>Auto<br>Auto<br>N/A                | kt Move        | To BlackList<br>Group Informal<br>Groups<br>Ring<br>Add Edit<br>Please select th<br>Bestand kiezen<br>Import XML                   | tion<br>Auto<br>Del C<br>Geen bes<br>Export XML             | Delete All C | Del      | Move to<br>Choose to<br>to move<br>the butt<br>Contacty<br>Import<br>Browse to<br>Export<br>Click Exp<br>a file wit<br>prefer to | o Contact/Blacklist<br>the contacts you ware<br>in the grid, and pres-<br>toon move to<br>(Blaklist to move it.<br>the file in XML format<br>the file in XML format<br>bort button and creat<br>th whose name you<br>b export. |
| 10<br>Page: 1<br>Name<br>Office<br>Mobil<br>Othe<br>Acco<br>Ring<br>Grou               | Pre tacts e Num e Number unt ps Add E                                                                                                    | v Ner<br>Auto<br>Auto<br>N/A<br>Edit Search | kt Move        | To BlackList<br>Group Informal<br>Groups<br>Ring<br>Add Edit<br>Please select th<br>Bestand kiezen<br>Import XML<br>Bestand kiezen | tion<br>Auto<br>Del C<br>Geen bes<br>Export XML<br>Geen bes | Delete All C | Del      | Move to<br>Choose to<br>to move<br>the butt<br>Contact;<br>Import<br>Browse to<br>Export<br>Click Exp<br>a file wit<br>prefer to | o Contact/Blacklist<br>the contacts you wai<br>in the grid, and pres-<br>ton move to<br>(Blaklist to move it.<br>the file in XML format<br>the file in XML format<br>port button and creat<br>th whose name you<br>b export.   |

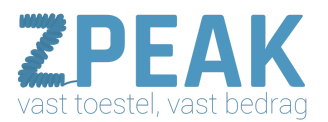

#### <u>Upgrade</u>

Bij tabblad **[Upgrade] [Basic]** zie je de firmwareversie en heb je de mogelijkheid om het toestel te resetten naar fabrieksinstellingen of te herstarten (de instellingen blijven behouden).

| THE FRANK VOP         |                                                                                                    |                                                                                                    |                                    |                                                                                                    |
|-----------------------|----------------------------------------------------------------------------------------------------|----------------------------------------------------------------------------------------------------|------------------------------------|----------------------------------------------------------------------------------------------------|
|                       | Status Account                                                                                                    | Network Phone                                                                                                    | Contacts                           | Upgrade Security                                                                                                    |
|                       |                                                                                                    | Basic Advanced   TR069                                                                                                    |                                    |                                                                                                    |
|                       |                                                                                                    |                                                                                                    |                                    |                                                                                                    |
|                       | Firmware Version                                                                                                    |                                                                                                    | Met deze                           | button herstelt u de                                                                                                    |
|                       | Firmware Version                                                                                                    | 6.61.115.10                                                                                                    | fabrieksir                         | stellingen; uw toestel is                                                                                                    |
|                       | Hardware Version                                                                                                    | 4.0.0.38                                                                                                    | helemaal                           | leeg en moet daarna eer                                                                                                    |
|                       | Reset to Factory Setting                                                                                                    | Reset                                                                                                    |                                    | esteld worden.                                                                                                    |
|                       | CALCON THE PROPERTY OF A DESCRIPTION                                                                                                    |                                                                                                    |                                    | Firmware<br>Select and upgrade the file                                                                                                    |
|                       | Reboot System Now                                                                                                    | Reboot                                                                                                    | Met deze                           | button kunt u bet toestel                                                                                                    |
|                       | and the second second second                                                                                                    |                                                                                                    | herstarte                          | n; het behoudt de                                                                                                    |
|                       | Select and Upgrade Firmw                                                                                                    | are 🕜                                                                                                    | instelling                         | en.                                                                                                    |
|                       | Bestand kiezen Ge                                                                                                    | en bestand gekozen                                                                                                    |                                    |                                                                                                    |
|                       | Upgrade                                                                                                    | Cancel                                                                                                    |                                    |                                                                                                    |
|                       |                                                                                                    |                                                                                                    |                                    |                                                                                                    |
|                       | Contractor of the second second second second                                                                                                    | Concernance of the second second second second second second second second second second second second second s                                                                                                    |                                    |                                                                                                    |
|                       |                                                                                                    |                                                                                                    |                                    |                                                                                                    |
|                       |                                                                                                    |                                                                                                    |                                    |                                                                                                    |
|                       |                                                                                                    |                                                                                                    |                                    |                                                                                                    |
|                       |                                                                                                    |                                                                                                    |                                    |                                                                                                    |
|                       |                                                                                                    |                                                                                                    |                                    |                                                                                                    |
|                       |                                                                                                    |                                                                                                    |                                    |                                                                                                    |
|                       |                                                                                                    |                                                                                                    |                                    | Logout                                                                                                    |
| ealink                |                                                                                                    |                                                                                                    |                                    |                                                                                                    |
| IERSY LOP             | Status Y Assault Y                                                                                                    | Hatwark C Bhana                                                                                                    | Contacts                           | Insurante Consulta                                                                                                    |
|                       | Status                                                                                                    | network phone                                                                                                    | Concacts                           | opgrade                                                                                                    |
| Store Brancisco Maria |                                                                                                    | arter Advanced   TRASO                                                                                                    |                                    | Contractory Contractory of the strength                                                                                                    |
|                       |                                                                                                    | ase Advanced   1009                                                                                                    |                                    |                                                                                                    |
|                       |                                                                                                    |                                                                                                    |                                    |                                                                                                    |
|                       |                                                                                                    |                                                                                                    |                                    |                                                                                                    |
|                       | Outtom Option(128 - 254)                                                                                                    |                                                                                                    |                                    |                                                                                                    |
|                       | Custom Option(128 ~ 254)                                                                                                    |                                                                                                    |                                    | Custom Option                                                                                                    |
|                       | Custom Option(128 ~ 254)<br>Custom Option Type                                                                                                    | String V                                                                                                    |                                    | Custom Option<br>Specify the DHCP Option that                                                                                                    |
|                       | Custom Option(128 ~ 254)<br>Custom Option Type<br>DHCP Option Value                                                                                                    | String V 2                                                                                                    |                                    | Custom Option<br>Specfy the DHCP Option that<br>you want to use for<br>provisioning. Refer to Auto                                                                                                    |
|                       | Custom Option(128 ~ 254)<br>Custom Option Type<br>DHCP Option Value<br>URL                                                                                                    | String                                                                                                    | V3] Ø                              | Custom Option<br>Specify the DHCP Option that<br>you want to use for<br>provisioning. Refer to Auto<br>Provision Manual for details<br>about provisioning.                                                                                                    |
|                       | Custom Option(128 ~ 254)<br>Custom Option Type<br>DHCP Option Value<br>URL<br>Account                                                                                                    | String  String  Constraints  String  String String  String  String String  String  String String String String String String String String String String String Strin                                                                                                    | V3] Ø                              | Custom Option<br>Specify the DHCP Option that<br>you want to use for<br>provisioning. Refer to Auto<br>provisioning.<br>about provisioning.                                                                                                    |
|                       | Custom Option(128 ~ 254)<br>Custom Option Type<br>DHCP Option Value<br>URL<br>Account<br>Password                                                                                                    | String V<br>Vealnk Q<br>http://provisioning.calvop.n<br>provisioning Q                                                                                                    | V3 0                               | Custom Option<br>Specify the OHCP Option that<br>you want to use for<br>provisioning. Refer to Auto<br>provisioning.<br>Acts Key<br>It is provided by ISP.                                                                                                    |
|                       | Custom Option(128 ~ 254)<br>Custom Option Type<br>DHCP Option Value<br>URL<br>Account<br>Password<br>Common AES Key                                                                                                    | String Construction of the second second sec                                                                                                    | V3 <b>0</b>                        | Custom Option<br>Specify the DHCP Option that<br>you want to use for<br>provisioning. Refer to Auto<br>provisioning.<br>AES Key<br>It is provided by ISP.<br>Cickt this button to auto                                                                                                    |
|                       | Custom Option(128 ~ 254)<br>Custom Option Type<br>DHCP Option Value<br>URL<br>Account<br>Password<br>Common AES Key<br>MAC-Oriented AES Key                                                                                                    | String Construction of the second second sec                                                                                                    | V3] <b>Ø</b>                       | Custom Option<br>Specify the DHCP Option that<br>you want to use for<br>provisioning. Refer to Auto<br>provisioning. Refer to Auto<br>provisioning.<br>AES Key<br>It is provided by ISP.<br>Cick this button to auto<br>provision immediately<br>Cick this button to auto                                                                                                    |
|                       | Custom Option(128 ~ 254)<br>Custom Option Type<br>DHCP Option Value<br>URL<br>Account<br>Password<br>Common AES Key<br>MAC-Oriented AES Key<br>Zero Active                                                                                                    | String V<br>Vealnk V<br>http://provisioning.calivop.rn<br>provisioning Q<br>V<br>V<br>V<br>V<br>V<br>V<br>V<br>V<br>V<br>V<br>V<br>V<br>V<br>V<br>V<br>V<br>V<br>V<br>V                                                                                                    | <u>19</u>                          | Custom Option<br>Specify the DHCP Option that<br>you want to use for<br>provisioning. Refer to Auto<br>provisioning.<br>AES Key<br>It is provided by ISP.<br>Click this button to auto<br>provision immediately.                                                                                                    |
|                       | Custom Option(128 ~ 254)<br>Custom Option Type<br>DHCP Option Value<br>URL<br>Account<br>Password<br>Common AES Key<br>MAC-Oriented AES Key<br>Zero Active<br>Wait Time(s)                                                                                                    | String Called Called Ca                                                                                                    | )<br>(5)                           | <ul> <li>NOTE</li> <li>Custom Option<br/>Specify the OHCP Option that<br/>you want to use for<br/>provisioning. Refer to Auto<br/>provision Manual for details<br/>about provisioning.</li> <li>AES Key<br/>It is provided by ISP.</li> <li>Click this button to auto<br/>provision immediately<br/>click this button to auto<br/>provision immediately.</li> <li>Export/Import</li> </ul>                                                                                                    |
|                       | Custom Option(128 ~ 254)<br>Custom Option Type<br>DHCP Option Value<br>URL<br>Account<br>Password<br>Common AES Key<br>MAC-Oriented AES Key<br>Zero Active<br>Wait Trne(s)<br>PNP Config                                                                                                    | String Constraints of the second second seco                                                                                                    |                                    | NOTE     Custom Option     Specify the OHCP Option that     you want to use for     provisioning. Refer to Auto     provision Manual for details     about provisioning.     AES Key     It is provided by ISP.     Click this button to auto     provision immediately     Click this button to auto     provision immediately.     Export/Import     ConfigExport the     configuration files to barkup                                                                                                    |
|                       | Custom Option(128 ~ 254)<br>Custom Option Type<br>DHCP Option Value<br>URL<br>Account<br>Password<br>Common AES Key<br>MAC-Oriented AES Key<br>Zero Active<br>Wait Time(s)<br>PHP Config<br>Check New Config                                                                                                    | String Carlos Construction Carlos Construction Carlos Carlos Carl                                                                                                    |                                    | <ul> <li>NOTE</li> <li>Custom Option<br/>Specify the OHCP Option that<br/>you want to use for<br/>provisioning. Refer to Auto<br/>provision Manual for details<br/>about provisioning.</li> <li>AES Key<br/>It is provided by ISP.</li> <li>Click this button to auto<br/>provision immediately<br/>Cick this button to auto<br/>provision immediately.</li> <li>Export/Import<br/>ConfigExport the<br/>configuration files to backup<br/>the settings, and could import<br/>all the settings after cest.</li> </ul>                                                                                                    |
|                       | Custom Option(128 ~ 254)<br>Custom Option Type<br>DHCP Option Value<br>URL<br>Account<br>Password<br>Common AES Key<br>MAC-Oriented AES Key<br>Zero Active<br>Wait Time(s)<br>PNP Config<br>Check New Config<br>Check New Config                                                                                                    | String                                                                                                    |                                    | <ul> <li>NOTE</li> <li>Custom Option<br/>Specify the OHCP Option that<br/>you want to use for<br/>provisioning. Refer to Auto<br/>provision Manual for details<br/>about provisioning.</li> <li>XE Key<br/>It is provided by ISP.</li> <li>Click this button to auto<br/>provision immediately<br/>Click this button to auto<br/>provision immediately<br/>ConfigExport the<br/>configurion files to backup<br/>the settings and could import<br/>all the settings after reset.</li> <li>System Log</li> </ul>                                                                                                    |
|                       | Custom Option(128 ~ 254)<br>Custom Option Type<br>DHCP Option Value<br>URL<br>Account<br>Password<br>Common AES Key<br>MAC-Oriented AES Key<br>Zero Active<br>Wait Time(s)<br>PNP Config<br>Check New Config<br>Click this button to auto provision<br>immediately<br>Exort / Import Config                                                                                                    | String                                                                                                    | V3 Ø                               | <ul> <li>NOTE</li> <li>Custom Option<br/>Specify the OHCP Option that<br/>you want to use for<br/>provisioning. Refer to Auto<br/>provision Manual for details<br/>about provisioning.</li> <li>XE Key<br/>It is provided by ISP.</li> <li>Click this button to auto<br/>provision immediately<br/>click this button to auto<br/>provision immediately<br/>click this button to auto<br/>provision immediately<br/>configExport the<br/>configExport the<br/>configExport the<br/>settings after test.</li> <li>System Log<br/>There are two methods to<br/>exposed to exposed</li> </ul>                                                                                                    |
|                       | Custom Option(128 ~ 254)<br>Custom Option Type<br>DHCP Option Value<br>URL<br>Account<br>Password<br>Common AES Key<br>MAC-Oriented AES Key<br>Zero Active<br>Wait Time(s)<br>PNP Config<br>Check New Config<br>Check this button to auto provision<br>immediately<br>Export / Import Config                                                                                                    | String Called Called Ca                                                                                                    | 1/3 Ø                              | <ul> <li>INTE</li> <li>Custom Option<br/>Specify the OHCP Option that<br/>provisioning. Refer to Auto<br/>provisioning.</li> <li>Definition of the option<br/>provision internet option</li> <li>Cick this button to auto<br/>provision immediately<br/>(bick this button to auto<br/>provision immediately).</li> <li>ConfigExport the<br/>ConfigExport the<br/>settings and could import<br/>the settings and could import<br/>the settings and reset.</li> <li>System LOB<br/>There are two methods to<br/>a Server.</li> </ul>                                                                                                    |
|                       | Custom Option(128 ~ 254)<br>Custom Option Type<br>DHCP Option Value<br>URL<br>Account<br>Password<br>Common AES Key<br>MAC-Oriented AES Key<br>Zero Active<br>Wait Time(s)<br>PNP Config<br>Check New Config<br>Check New Config<br>Click this button to auto provision<br>mmediately<br>Export / Import Config                                                                                      | String Carlos Construction of the second second sec                                                                                                    | V3 Ø                               | <section-header><section-header><section-header><text><text><text><text><text></text></text></text></text></text></section-header></section-header></section-header>                                                                                                    |
|                       | Custom Option(128 ~ 254)<br>Custom Option Type<br>DHCP Option Value<br>URL<br>Account<br>Password<br>Common AES Key<br>MAC-Oriented AES Key<br>Zero Active<br>Wait Time(s)<br>PHP Config<br>Check New Config<br>Check New Config<br>Click this button to auto provision<br>immediately<br>Export / Import Config                                                                                     | String                                                                                                    | 1/3 Ø                              | <section-header><section-header><section-header><section-header><text><text><text><text></text></text></text></text></section-header></section-header></section-header></section-header>                                                                                                    |
|                       | Custom Option(128 ~ 254)<br>Custom Option Type<br>DHCP Option Value<br>URL<br>Account<br>Password<br>Common AES Key<br>MAC-Oriented AES Key<br>Zero Active<br>Wait Time(s)<br>PNP Config<br>Check New Config<br>Check New Config<br>Click this button to auto provision<br>immediately<br>Export / Import Config<br>Export System Log                                                                | String  Vealnk Vealnk V                                                                                                    | 1/3 Ø                              | <section-header><section-header><text><text><text><text><text><text></text></text></text></text></text></text></section-header></section-header>                                                                                                    |
|                       | Custom Option(128 ~ 254)<br>Custom Option Type<br>DHCP Option Value<br>URL<br>Account<br>Password<br>Common AES Key<br>MAC-Oriented AES Key<br>Zero Active<br>Wait Time(s)<br>PHP Config<br>Check New Config<br>Click this button to auto provision<br>immediately<br>Export / Import Config<br>Export System Log<br>System Log Level                                                                | String V<br>Vealnk V<br>http://provisioning.calwop.m<br>provisioning V<br>Provisioning V<br>Provisioning V<br>Power OP V<br>Enabled V<br>Power On V<br>Bestand kiezen Geen best<br>Import Export<br>Local V<br>Export<br>3 V                                                                                                    | //3] <b>⊘</b><br>agekozen <b>⊘</b> | <ul> <li>INTE</li> <li>Custon Option</li> <li>Specify the OHCP Option that is provisioning. Refer to Auto provisioning.</li> <li>Definition of the option of the option</li></ul>      |
|                       | Custom Option(128 ~ 254)<br>Custom Option Type<br>DHCP Option Value<br>URL<br>Account<br>Password<br>Common AES Key<br>MAC-Oriented AES Key<br>Zero Active<br>Wait Time(s)<br>PHP Config<br>Check New Config<br>Clck this button to auto provision<br>immediately<br>Export / Import Config<br>Export System Log<br>Export System Log                                                                | String V<br>Vealnk<br>Provisioning.calivop.rn<br>Provisioning Q<br>Vealnk<br>Provisioning Q<br>Vealnk<br>Q<br>Vealnk<br>Vealnk<br>Q<br>Vealnk<br>Q<br>Vealnk<br>Q<br>Vealnk<br>Q<br>Vealnk<br>Q<br>Vealnk<br>Q<br>Vealnk<br>Vealnk<br>Q<br>Vealnk<br>Vealnk<br>V | V3 Ø                               | <ul> <li>INTE</li> <li>Custon Option</li> <li>Specify the OHCP Option that is provisioning. Refer to Auto provisioning.</li> <li>Marce Manual for the Auto provisioning.</li> <li>Marce Manual for the Auto provision immediately Cick this button to auto provision immediately Cick this button to auto provision immediately Cick this button to auto provision immediately ConfigExport the ConfigExport the Settings after reset.</li> <li>Marce Marce Marce</li></ul>              |
|                       | Custom Option(128 ~ 254)<br>Custom Option Type<br>DHCP Option Value<br>URL<br>Account<br>Password<br>Common AES Key<br>MAC-Oriented AES Key<br>Zero Active<br>Wait Time(s)<br>PHP Config<br>Check New Config<br>Check New Config<br>Check New Config<br>Check New Config<br>Export / Import Config<br>Export / Jimport Config<br>Export System Log<br>System Log Level<br>PCAP Trace                 | String V<br>Vealnk V<br>http://provisioning.calwop.r<br>provisioning V<br>Vealink V<br>provisioning V<br>Vealink V<br>Provisioning V<br>S<br>Enabled V<br>S<br>Enabled V<br>Power on V<br>Auto provision V<br>Eestand kiezen Geen bes<br>Import Export<br>Local V<br>S<br>Export<br>3 V                                                                                                    | V3 Ø                               | <ul> <li>INTE</li> <li>Specify the OHCP Option that years of the OHCP Option that years of the Option Manual for Auto provision ing. Refer to Auto provision ing.</li> <li>Intervention of the Option of the Option of</li></ul> |
|                       | Custom Option(128 ~ 254)<br>Custom Option Type<br>DHCP Option Value<br>URL<br>Account<br>Password<br>Common AES Key<br>MAC-Oriented AES Key<br>Zero Active<br>Wait Time(s)<br>PHP Config<br>Check New Config<br>Check New Config<br>Clck this button to auto provision<br>mediately<br>Export / Import Config<br>Export System Log<br>Export System Log<br>System Log Level<br>PCAP Trace<br>Confirm | String V<br>Vealnk V<br>Vealnk V<br>Provisioning Calvoor<br>Provisioning V<br>Vealnk V<br>Provisioning V<br>Vealnk V<br>Provisioning V<br>Vealnk V<br>Vealnk Vealnk V<br>Vealnk Vealnk Vealn                                                                                                    | V3 🗭                               | <ul> <li>INTE</li> <li>Custon Option         Specify the OHCP Option that         specify the OHCP Option that         specify the OHCP Option that         specify the OHCP Option that         specify the OHCP Option      </li> <li>Custon Option         Specify the OHCP Option         the OHCP Option      </li> <li>Chick this button to ato         the OHCP Option         Chick this button to ato         the OHCP Option      </li> <li>Chick this button to ato         the OHCP Option      </li> <li>Chick this button to ato         the OHCP Option      </li> <li>Chick this button to backup         the Settings and could import      </li> <li>Chify Export         Chify Export      </li> <li>Chify Export         Chify Export      </li> <li>Chify Export         Chify Export      </li> <li>Chify Export         Chify Export      </li> <li>Chify Export         Chify Export      </li> <li>Chify Export         Chify Export      </li> <li>Chify Export         Chify Export      </li> <li>Chify Export      </li> <li>Chify Export         Chify Export      </li> <li>Chify Export         Chify Export      </li> <li>Chify Export         Chify Export      </li> <li>Chify Export         Chify Export      </li> <li>Chify Export      </li> <li>Chify Export      </li> <li>Chify Export      <li>Chify Export      </li> <li>Chify Export         Chify Export      </li> <li>Chify Export      </li> <li>Chify Export      </li> <li>Chify Export      Chify Export      </li> <li>Chify Export      </li> <li>Chify Export</li></li></ul>                                                                                                    |

Bij submenu **[Advanced]** kun je het toestel voorzien van de provision-link om het toestel automatisch te laten instellen. Zie hiervoor de aparte provisioning-handleiding voor Yealink toestellen in de ZPEAK handleidingenbibliotheek.

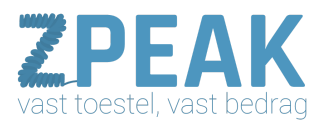

## Product-afbeelding:

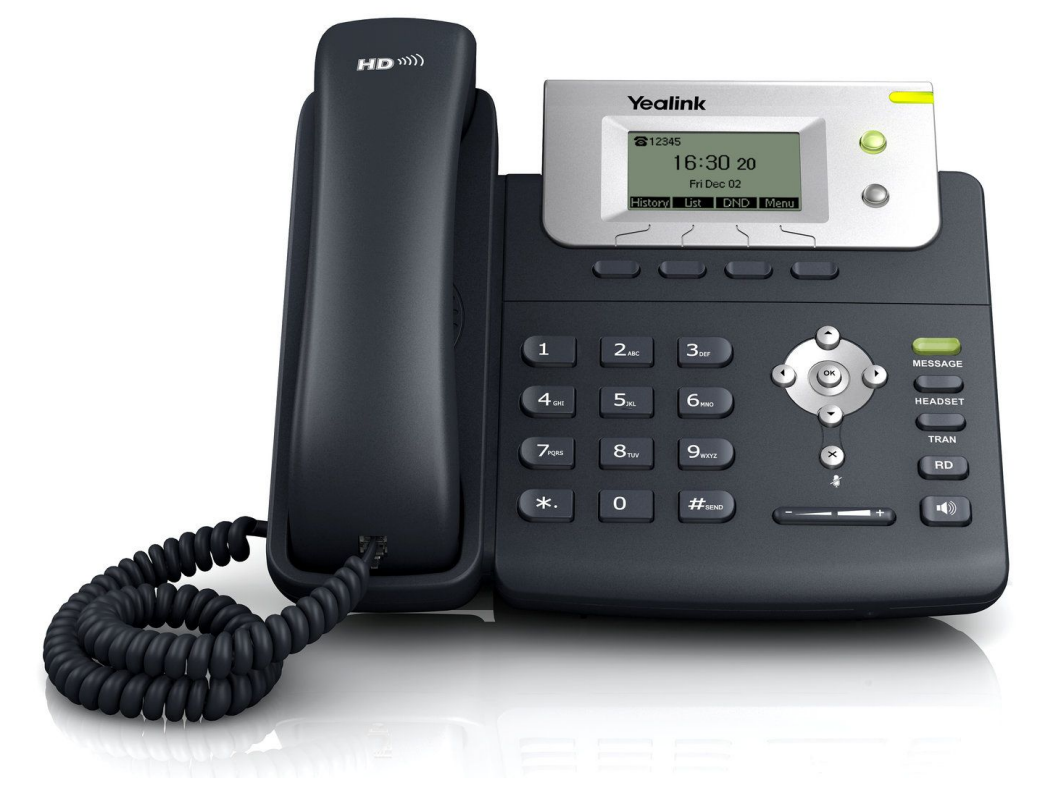

Resetten naar factory defaults:

- Houdt de OK toets ingedrukt totdat de vraag voor reset verschijnt
- Beantwoord deze met **[OK]** en wacht tot het toestel weer terug is.